# 开封市第一届职业技能大赛

# 网络系统管理(国赛精选)项目

样题

开封市第一届技能大赛执委会技术指导组

2023年2月

#### 项目说明

**项目名称:**网络系统管理(国赛精选)项目

一、项目完成时间:

240 分钟(4 小时),本项目共有3个模块,其中模块A数据中心网络搭建,100分钟;模块BWindows 网络服务,80分钟;模块CLinux 网络服务,60分钟。

**二、项目配分: 满分 100 分**,其中模块 A 数据中心网络搭建,40 分;模块 B Windows 网络服务,35 分; 模块 C Linux 网络服务,25 分。

三、竞赛设备:明点信科/M5-J01 信息通信网络运行管理实训机架(含云平台)。

#### 实训平台相关说明

网络虚拟化系统实训平台 ip 地址为 172.16.1.100,访问地址为

http://172.16.1.100/dashboard, 账号为 admin, 密码为 mingdian, 默认网管地址为 172.16.1.100, 考生禁止修改实训平台账号密码及管理 ip 地址, 否则服务器配置及应用项 目部分计 0 分。

实训平台中提供镜像环境,镜像的默认用户名密码以及镜像信息如下表所示。

| 名称                  | 用户名           | 密码         | ssh | rdp |
|---------------------|---------------|------------|-----|-----|
| Windows Server 2016 | Administrator | mdteccloud | 否   | 是   |
| CentOS 7 root       |               | mdteccloud | 是   | 否   |

选手使用的网络设备均已恢复出厂设置,信息如下:

路由器(AR161): 账号为 admin, 密码为 Admin@huawei。提示选项选 Y 即可开始登录; 三层交换机 S5735 和二层交换机 S1730 密码设置为: admin@123。

所有 Windows 云主机在创建之后都直接可以通过远程桌面连接操作, Centos7 可以通过 CRT 软件连接进行操作,所有 Linux 主机都默认开了 ssh 功能, Linux 镜像位于/opt 目录 下。

要求在实训平台中保留竞赛生成的所有虚拟主机。

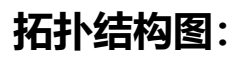

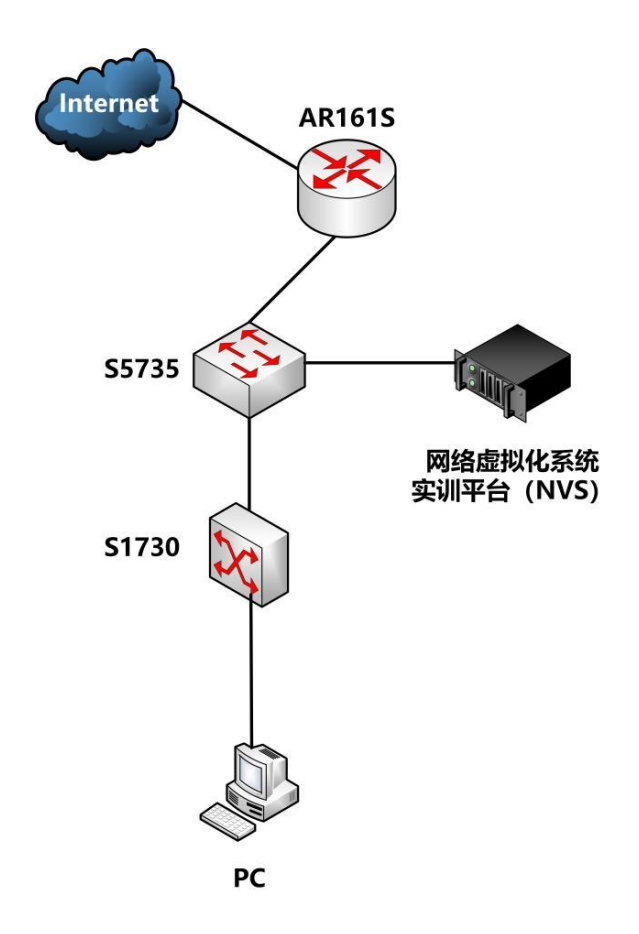

### 表 1: 网络设备连接表

| A 设备连接至 B 设备 |         |          |             |  |  |  |
|--------------|---------|----------|-------------|--|--|--|
| 设备名称         | 接口      | 设备名称     | 接口          |  |  |  |
| AR161S       | G0/0/4  | 公网设备     | (工位指定的一根网线) |  |  |  |
| S1730        | G0/0/1  | PC       | ЕТНО        |  |  |  |
| S5735        | G0/0/20 | S1730    | G0/0/24     |  |  |  |
|              | G0/0/21 | AR161S   | G0/0/0      |  |  |  |
|              | G0/0/23 | 网络虚拟化系统实 | 管理口(ETH1)   |  |  |  |

| G0/0/24 | 训平台 (NVS) | 业务口(ETH2) |
|---------|-----------|-----------|
|         |           |           |

### 表 2: 网络设备 IP 地址分配表

| 设备    | 设备名称   | 接口      | 地址                    | 所属 VLAN | 备注 |
|-------|--------|---------|-----------------------|---------|----|
| 路由器   | AR161S | G0/0/0  | 192. 168. 100. 254/24 |         |    |
|       |        | G0/0/4  | 60. 16. X. 10/24      |         |    |
| 二层交换机 | S1730  | G0/0/1  |                       | VLAN100 |    |
|       |        | G0/0/20 |                       |         |    |
|       |        | G0/0/21 |                       | VLAN100 |    |
|       |        | G0/0/23 |                       | VLAN101 |    |
|       |        |         | G0/0/24               |         |    |
| 三层交换机 | S5735  | VLAN10  | 10. 10. 10. 254/24    |         |    |
|       |        | VLAN20  | 10. 10. 20. 254/24    |         |    |
|       |        | VLAN30  | 10. 10. 30. 254/24    |         |    |
|       |        | VLAN100 | 192. 168. 100. 1/24   |         |    |
|       |        | VLAN101 | 172. 16. 1. 1/24      |         |    |

## 表 3: 网络虚拟化系统实训平台网络信息表

| 网络名称     | Vlan 号 | 外部<br>网络 | 子网名称     | 子网网段          | 网关 IP           | DHCP | 地址池范围              |
|----------|--------|----------|----------|---------------|-----------------|------|--------------------|
| Extnet10 | 10     | 是        | intnet10 | 10.10.10.0/24 | 10. 10. 10. 254 | 是    | 10. 10. 10. 10–100 |

| Extnet20 | 20 | 是 | intnet20 | 10. 10. 20. 0/24 | 10. 10. 20. 254 | 是 | 10. 10. 20. 10-100 |
|----------|----|---|----------|------------------|-----------------|---|--------------------|
| Extnet30 | 30 | 是 | intnet30 | 10. 10. 30. 0/24 | 10. 10. 30. 254 | 是 | 10. 10. 30. 10-100 |

### 表 4: 网络虚拟化系统实训平台实例信息表

| 实例名称         | 镜像模板(源)                | 实例类型         | VCPU<br>数量 | 内存、硬<br>盘信息 | 网络名称     | 备注 |
|--------------|------------------------|--------------|------------|-------------|----------|----|
| 云主机 1        | Windows Server<br>2016 | Windows-2440 | 2          | 4G、40G      | Extnet10 |    |
| 云主机 2        | Windows Server<br>2016 | Windows-2440 | 2          | 4G、40G      | Extnet10 |    |
| 云主机 <b>3</b> | Windows Server<br>2016 | Windows-2440 | 2          | 4G、40G      | Extnet20 |    |
| 云主机 4        | Windows Server<br>2016 | Windows-2440 | 2          | 4G、40G      | Extnet20 |    |
| 云主机 5        | Windows Server<br>2016 | Windows-2440 | 2          | 4G、40G      | Extnet30 |    |
| 云主机 6        | CentOS 7               | Linux-1220   | 1          | 2G、20G      | Extnet10 |    |
| 云主机 <b>7</b> | CentOS 7               | Linux-1220   | 1          | 2G、20G      | Extnet10 |    |
| 云主机 8        | CentOS 7               | Linux-1220   | 1          | 2G、20G      | Extnet20 |    |
| 云主机 <b>9</b> | CentOS 7               | Linux-1220   | 1          | 2G、20G      | Extnet20 |    |
| 云主机 10       | CentOS 7               | Linux-1220   | 1          | 2G、20G      | Extnet30 |    |

#### 四、注意事项

1. 选手要在抽签的工位上进行比赛,按要求在任务书封面上填写好工位号、市或地区、选手姓名。

 2.除组委会规定允许携带的比赛工具、万用表和选手自带物品清单上的物料外,不得携带任何与竞赛 无关的物品和通讯工具等进场。进入竞赛场地后,必须遵守赛场纪律,否则现场裁判人员有权取消该选手 参赛资格。

3. 请不要在试卷内填写与竞赛无关的内容,按题目要求完成竞赛任务。

4. 竞赛时间结束,所有参赛选手要立刻停止操作,等待裁判人员验收。

5. 在比赛过程中,选手若有违规操作,将根据具体情况在专业规范扣除相应的分数。

6. 每次任务完成后,应保证桌面、工具清洁,现场工具及其他物品摆放整齐。不合格者视情况在专业规范项扣除相应的分数。

7. 与比赛相关的工具软件均放在选手电脑桌面。

### 模块 A 数据中心网络搭建(试题)

### 时间: 100 分钟

### 分值: 40分

#### 1. 任务描述

完成下面数据中心布线和网络设备配置和管理任务。

注: 表格与题目中的 X 均代表选手工位号,例如: 工位号为 2,则公网地址 为 60.16.2.100。题目要求如下,凡是题目有明确要求的,选手严格按照题目要 求进行配置,没有明确要求的,可自行配置,实现网络功能。选手按照答题卡要 求,将正确配置截图插入答题卡中。

2. 任务要求

#### 模块 A-1 数据中心布线

| 序号 | 描述                                               |
|----|--------------------------------------------------|
| 1  | 在竞赛工位机架上完成数据中心链路安装、标识制作、粘贴及跳线连接等操作。<br>详见附图1-5附图 |

#### 模块 A-2 网络设备配置和管理

| 序号 | 描述                                                                                          |
|----|---------------------------------------------------------------------------------------------|
| 1  | 完成"表 2: 网络设备 IP 地址分配表"中设备的基本配置。                                                             |
| 2  | 交换机 S5735 配置 G0/0/20 和 G0/0/24 接口为 trunk 模式,允许 VLAN10、VLAN20、<br>VLAN30、VLAN100、VLAN101 通过。 |
| 3  | 配置交换机 S5735 可通过 telnet 远程管理并有最高级别权限(用户名 admin 密码                                            |

|   | admin@123) 。                                                                                                    |
|---|----------------------------------------------------------------------------------------------------|
| 4 | 在交换机 S5735 上配置 VLAN 100 的 IP 地址池,地址池名称为 vlan100,网关配置为 192.168.100.1,租期 7 天,DNS 配置为:8.8.8 和 114.114.114.114,网段配置为: 192.168.100.0/24,排除地址设置为:192.168.100.2 <sup>~</sup> 192.168.100.10和 192.168.100.254。使用 dis cu 命令,将能显示 VLAN 100 的 IP 地址池以上配置的 信息界面截图保存。 |
| 5 | 配置静态路由, 使得 PC 机能够访问路由器公网地址。                                                                                                    |
| 6 | 在路由器 AR161S 的 G0/0/4 端口配置动态 NAT 转换, 允许 192. 168. 100. 0/24 网段的客户机使用公网地址池 60. 16. X. 100 <sup>~</sup> 60. 16. X. 110, 实现私有网络对公网地址的访问。                                                                                                    |
| 7 | PC机自动获取地址,并Ping通实训平台地址172.16.1.100和公网地址60.16.X.200,<br>将自动获取地址及访问成功的截图保存。                                                                                                    |

# 模块 B Windows 网络服务(试题)

### 时间: 80 分钟

## 分值: 35 分

### 一、任务描述

网络虚拟化系统实训平台配置

| 序号 | 描述                                         |  |  |  |  |  |
|----|--------------------------------------------|--|--|--|--|--|
| 1  | 根据"表 3. 网络虚拟化系统实训平台网络信息表"创建三个外部网络。         |  |  |  |  |  |
| 2  | 根据"表 4. 网络虚拟化系统实训平台实例信息表"创建实例。             |  |  |  |  |  |
| 3  | 创建6个卷,大小都为6G,分别命名为HD1、HD2、HD3、HD4、HD5、HD6。 |  |  |  |  |  |

#### 二、任务要求

### 模块 B-1 在云主机1上完成下列操作

| 序号 | 描述                                                                 |      |      |      |     |  |  |
|----|--------------------------------------------------------------------|------|------|------|-----|--|--|
| 1  | 将"云主机1"升级为 kaifeng-city. cn 的主域控制器,其完全域名为<br>dc. kaifeng-city. cn。 |      |      |      |     |  |  |
| 2  | 按照下表所示,在"云主机1"中创建域用户和创建域用户组,所有用户均使用<br>密码 Kaifeng@skill。           |      |      |      |     |  |  |
|    | 域用户名                                                               | 登陆时间 | 域用户组 | 组作用域 | 组类型 |  |  |

|   |                                        | ManagerA1                                                                   | 周一至周日8点至2                                                                               | 21 点        | ManagerA                                                             | 全局                                        | 安全组                               |    |
|---|----------------------------------------|-----------------------------------------------------------------------------|-----------------------------------------------------------------------------------------|-------------|----------------------------------------------------------------------|-------------------------------------------|-----------------------------------|----|
|   |                                        | ManagerA2                                                                   | 周一至周日8点至2                                                                               | 21 点        |                                                                      |                                           |                                   |    |
|   |                                        | TechnicA1                                                                   | 周一至周六9点至                                                                                | 18 点        | TechnicA                                                             | 本地域                                       | 安全组                               |    |
|   |                                        | TechnicA2                                                                   | 周一至周六9点至                                                                                | 18 点        |                                                                      |                                           |                                   |    |
| 3 | 在 配 配 配 配 配 钟 密                        | "云主机1"<br>置 AD 域中计<br>置 TechnicA<br>置 AD 域中所<br>置 AD 域中所<br>帐户在管理<br>马符合复杂质 | 中完成组策略配置,<br>算机解锁时无须按了<br>用户组成员禁止访问<br>有用户禁止访问交互<br>有用户无效登陆的次<br>里员手动解锁之前保<br>复要求,同一密码最 | 要求          | 如下:<br>+Alt+Del;<br>制面板"和P(<br>令提示符和注<br>多为5次,重<br>5状态。设置则<br>30天且最多 | C设置;<br>册表编辑工<br>置账户锁定<br>K户密码长序<br>记住6个历 | 具;<br>计数器为 60<br>夏至少为 8 位<br>史密码。 | 分, |
|   | 将"云主机1"配置为主 DNS 服务器,按照下表创建对应服务器主机记录,并正 |                                                                             |                                                                                         |             |                                                                      |                                           |                                   |    |
|   | '哺肛直 Kalleng-clty. cn 或的止问及汉问胜灯区域。     |                                                                             |                                                                                         |             |                                                                      |                                           |                                   |    |
| 4 | 云主机名称 完全限定域名                           |                                                                             |                                                                                         |             |                                                                      |                                           |                                   |    |
|   |                                        |                                                                             | 云主机 1                                                                                   |             | dc.kaifeng                                                           | -city.cn                                  |                                   |    |
|   |                                        |                                                                             | 云主机 4                                                                                   |             | print.kaifen                                                         | ng-city.cn                                |                                   |    |
| 5 | 使月<br>图P                               | 目nslookup<br>内容包括ns                                                         | 命令测试云主机1利<br>lookup 命令使用到的                                                              | 口云主<br>句默认月 | 机4记录的正服务器及IP步                                                        | 向解析和反<br>也址。                              | 向解析功能,                            | 截  |

### 模块 B-2 在云主机 2 上完成下列操作

| 序号 | 描述 |
|----|----|
|    |    |

| 1 | 将"云主机 2"升级为 kaifeng-city.cn<br>skill.kaifeng-city.cn,完全域名为 sc                                                                      | 的子域控制器,子域名为<br>lc.skill.kaifeng-city.cn。 |  |
|---|----------------------------------------------------------------------------------------------------|------------------------------------------|--|
|   | 在"云主机2"中配置 DNS 服务,正确配置 skill.kaifeng-city.cn 的正向及反 向解析区域,并创建下表所示的主机记录,同时为 skill.kaifeng-city.cn 区域 设置老化/清理时间:无刷新间隔 14 天、刷新间隔 14 天。 |                                          |  |
| 2 | 云主机名称                                                                                                    | 完全限定域名                                   |  |
|   | 云主机 2                                                                                                    | sdc.skill.kaifeng-city.cn                |  |
|   | 云主机 3                                                                                                    | iis skill kaifeng-city en                |  |
|   |                                                                                                    |                                          |  |
| 3 | 使用 powershell 命令行禁用"云主机 2"                                                                                                    | "的DNS 递归查询功能。                            |  |

### 模块 B-3 在云主机 3 上完成下列操作

| 序号 | 描述                                                                                                    |
|----|----------------------------------------------------------------------------------------------------|
| 1  | 将三块云硬盘 HD1、HD2、HD3 挂载到"云主机 3",并配置一个 RAID5 卷,磁盘<br>盘符为 D:\。在 C:\启用卷影副本功能,设置在每周日晚 22:00 创建卷影副本,将<br>副本存储于 D:\。                          |
| 2  | 将"云主机3"加入子域 skill.kaifeng-city.cn,完全域名为<br>iis.skill.kaifeng-city.cn。                                                                 |
| 3  | 在"云主机3"安装 Web 服务器, 配置 https://www.skill.kaifeng-city.cn 站<br>点,主目录为C:\web_root, 默认文档:kf-index.html,主页显示内容为:这里<br>是河南省第二届职业技能大赛开封市选拔赛。 |

| 4 | 设置网站 www.skill.kaifeng-city.cn的日志格式为W3C,每天创建一个新的日                     |
|---|-----------------------------------------------------------------------|
|   | 志文件,并以当地时间作为日志文件名,存储到C:\web_logfile中;日志只允许                            |
| 4 | 记录日期、时间、客户端 IP 地址、用户名、服务器名称、服务器 IP 地址、服                               |
|   | 务器端口号和协议状态。                                                           |
| 5 | 设置网站 www.skill.kaifeng-city.cn的最大连接数为2222,网站连接超时为150s,网站的带宽为2048KB/S。 |

### 模块 B-4 在云主机 4 上完成下列操作

| 序号 | 描述                                                                                                    |
|----|----------------------------------------------------------------------------------------------------|
| 1  | 将"云主机 4"加入 kaifeng-city.cn 域,其完全域名为 print.kaifeng-city.cn。                                                                         |
| 2  | 将"云主机4"配置成打印服务器,添加一台虚拟打印机,名称为<br>"KFSkills-Printer",将"KFSkills-Printer"部署到AD域,客户端能够通过<br>访问"https://print.kaifeng-city.cn/" 查看打印机。 |

### 模块 B-5 在云主机 5 上完成下列操作

| 序号 | 描述                                                                                        |
|----|-------------------------------------------------------------------------------------------|
| 1  | 将"云主机 5"加入 kaifeng-city. cn 域,其完全域名为 file. kaifeng-city. cn。                              |
| 2  | 在"云主机 5"上建立一个 FTP 站点,站点主目录为 C:\ftp_root,启用虚拟主机<br>名,虚拟主机名为 ftp.kaifeng-city.cn,端口号为 2121。 |
| 3  | 设置 FTP 站点访问用户为所有用户,访问权限为允许读取及写入。                                                          |
| 4  | 设置 FTP 站点欢迎消息为: "欢迎使用 kaifeng-city. cn 域 FTP 服务器。"。                                       |
| 5  | 在"云主机 5"中以 TechnicA1 用户使用虚拟主机名访问此 FTP 站点,将访问成<br>功的画面截图。                                  |

## 模块 C LINUX 网络服务(试题)

### 时间: 60 分钟

## 分值: 25 分

### 模块 C-1 在云主机 6 上完成下列操作(主域名服务器)

| 序号 | 描述                                                                                                    |
|----|----------------------------------------------------------------------------------------------------|
| 1  | 将 HD4、HD5 和 HD6 卷挂载到"云主机 6",将其加入到名为 VgDns 的卷组中,从<br>中创建一个大小为 10G 的逻辑卷"LvDns",格式化逻辑卷为 ext4 文件系统并开<br>机自动挂载到/opt/dns_kf 目录,运行: sudo df -Th,结果截图保存。 |
| 2  | 在"云主机 6"中使用 bind 安装主域名服务器, 配置 skills.com 区域, 分别添加名为 dns1、dns2、smb、ftp 和 sql 的主机记录, 依次指向云主机 6~云主机 10的 IP 地址,每个主机记录均需要完成正、反向解析, 在宿主机测试解析并截图保存。     |

模块 C-2 在云主机 7 上完成下列操作(从域名服务器)

| 序号 | 描述                                                                                       |
|----|------------------------------------------------------------------------------------------|
| 1  | 在"云主机7"中使用 bind 安装配置从域名服务器,与"云主机6"中主域名服务器同步,完成后测试云主机7的域名解析功能,将测试结果截图保存。                  |
| 2  | 在"云主机7"中安装 NFS 服务,创建并 NFS 共享文件夹/data/KFcity,以读写<br>权限进行共享并启用实时同步选项,共享目标为:10.10.10.0/24 和 |

### 模块 C-3 在云主机 8 上完成下列操作(缓存域名服务器、

#### SAMBA 服务器)

| 序号 | 描述                                                                                                    |
|----|----------------------------------------------------------------------------------------------------|
| 1  | 在"云主机 8"中安装 Samba 服务, 创建名为 skillshare 的共享, 共享路径为"云<br>主机 8"的/opt 目录。在宿主机中成功访问通过 samba 服务共享的/etc 目录, 结<br>果截图保存。 |
| 2  | 在"云主机 8"中安装 bind 服务,为 skills.com 区域配置缓存域名服务器,将<br>请求转发至"云主机 6"和"云主机 7"。                                         |

### 模块 C-4 在云主机 9 上完成下列操作(FTP 服务器)

| 序号 | 描述                                                                                                    |
|----|----------------------------------------------------------------------------------------------------|
| 1  | 在"云主机9"中安装 FTP 服务,设置监听 TCP 端口2121,设置会话超时为180<br>秒,启用被动传输模式,客户端端口范围为31100 到31400,禁用匿名登录,并<br>创建 FTP 用户 ConnectKF。在宿主机中通过 ftp 命令,使用 ConnectKF 用户登录<br>FTP 服务器,结果截图保存。 |
| 2  | 在"云主机9"中安装 NFS 服务,将"云主机7"共享的/data/KFcity 目录挂载到本地的/data/KFcity 目录中,使用 sudo df - Th 命令查看结果并截图保存。                                                                      |

### 模块 C-5 在云主机 10 上完成下列操作(数据库服务器)

| 序号 | 描述                                                 |
|----|----------------------------------------------------|
| 1  | 在"云主机 10"中安装配置 MariaDB 数据库;修改 MariaDB 数据库的 root 账号 |

|   | 密码为"KF@skills";添加 MySQL 用户 KaifengDB,密码与用户名相同。将安装数据库等信息截图保存。                                 |                                                            |                                                        |                                               |  |  |  |
|---|----------------------------------------------------------------------------------------------|------------------------------------------------------------|--------------------------------------------------------|-----------------------------------------------|--|--|--|
| 2 | 设置"云主机 10" MariaDB 数据库的字符集为 UTF8,最大连接数为 888。将配置结果截图保存。                                       |                                                            |                                                        |                                               |  |  |  |
|   | 创建数据库 kaifeng_skills_d<br>kaifeng_skills_database 的查<br>构定义如下所示,在表中仓<br>信息截图保存。<br><b>名称</b> | latabase,授权用户Kai<br>词权限;在数据库中创<br>刘建2个用户(属性内容<br><b>类型</b> | fengDB 具有数:<br>建表 skills_cont<br>译任意)。将表:<br><b>主键</b> | 据库<br>testant_list,表结<br>格结构和内容等<br><b>非空</b> |  |  |  |
| 3 | Contestant ID                                                                                | Int                                                        |                                                        | <br>是                                         |  |  |  |
|   | Contestant_name                                                                              | varchar(48)                                                | 否                                                      | 是                                             |  |  |  |
|   | Username                                                                                     | char(24)                                                   | 否                                                      | 是                                             |  |  |  |
|   | Password                                                                                     | varchar(64)                                                | 否                                                      | 是                                             |  |  |  |
|   | Contestant_Sex                                                                               | char(12)                                                   | 否                                                      | 否                                             |  |  |  |
|   | Contestant_Birthday date 否                                                                   |                                                            |                                                        | 否                                             |  |  |  |

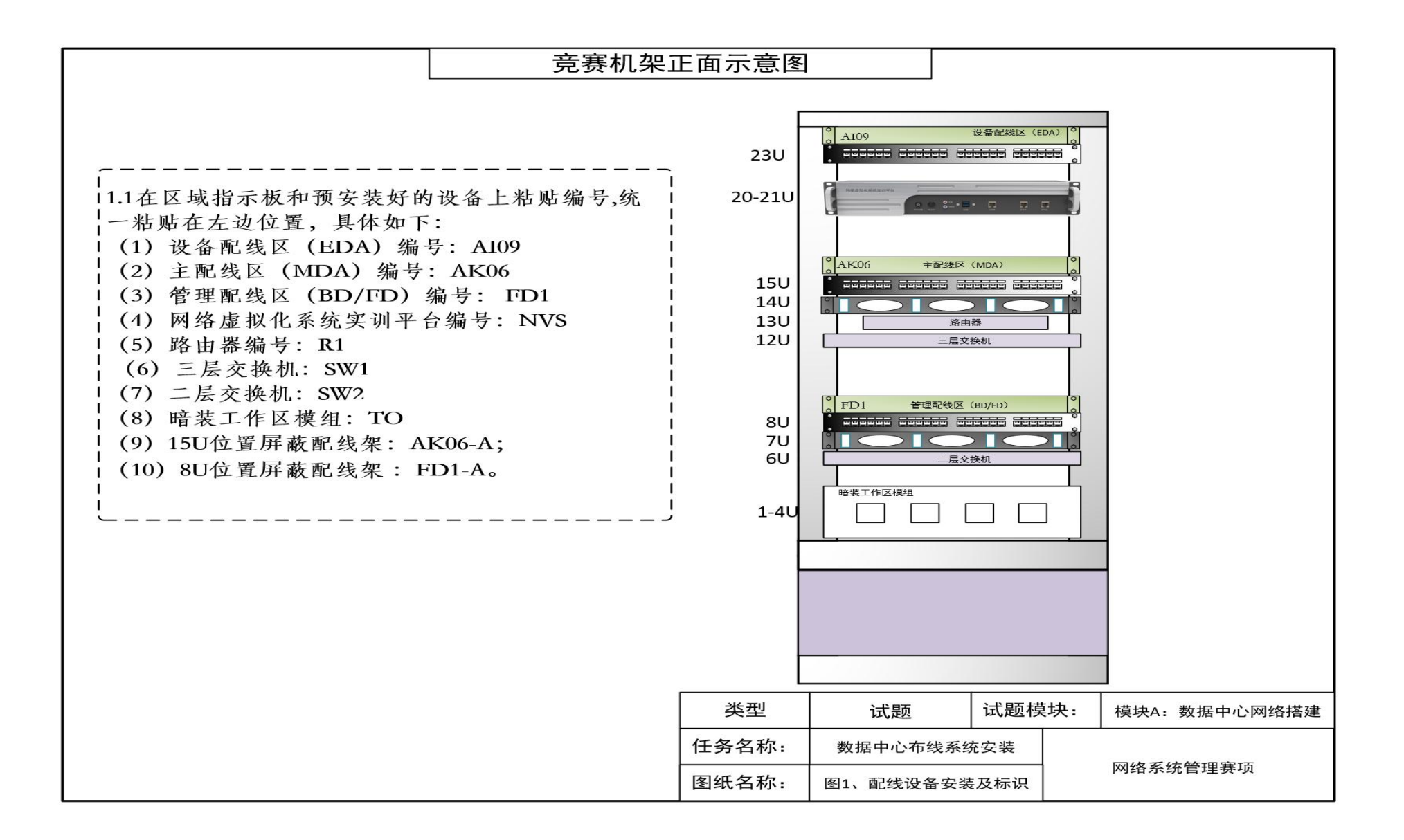

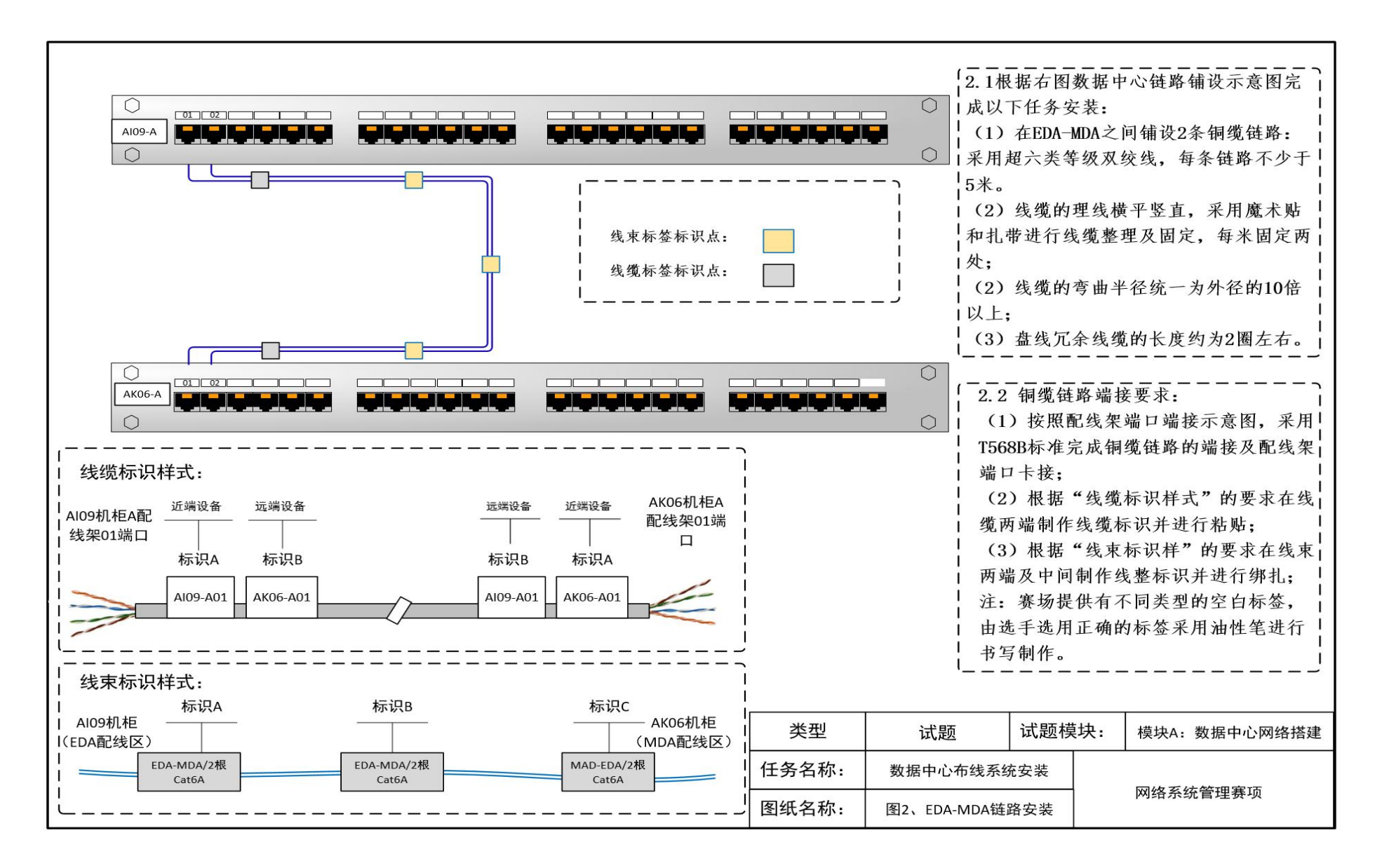

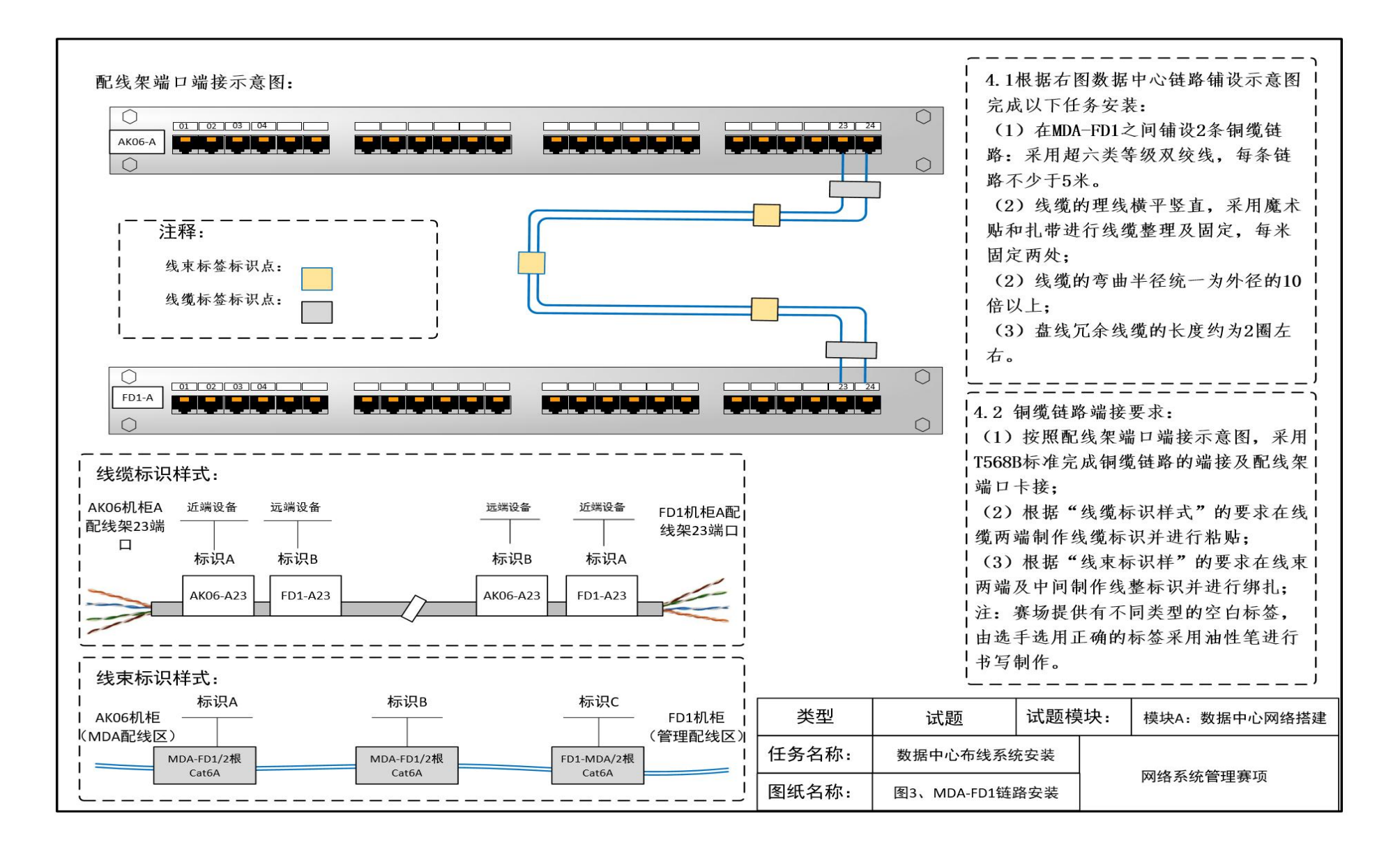

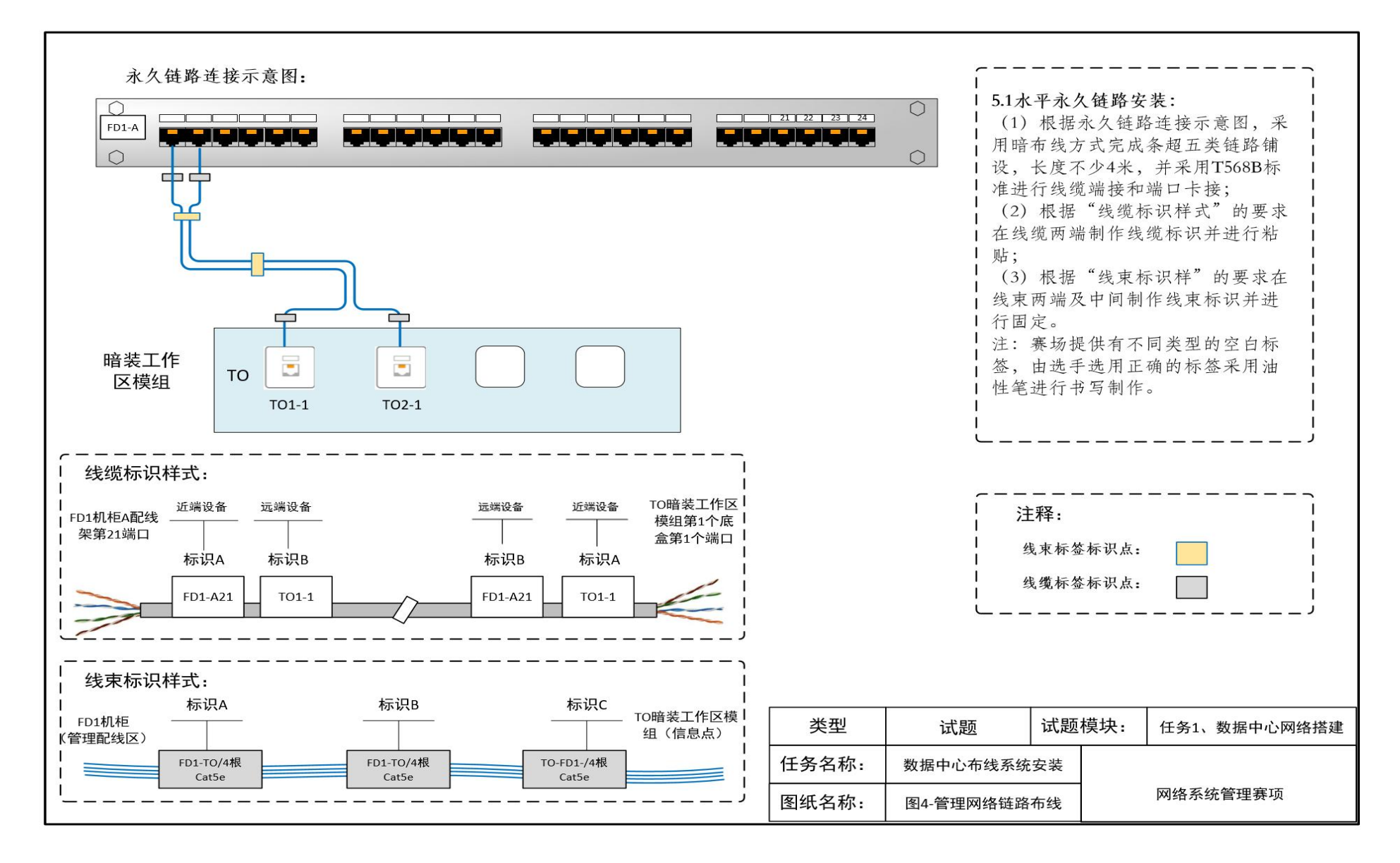

|         | 。<br>AI09  设备配线区(EDA) |
|---------|-----------------------|
| 23U     |                       |
|         | P                     |
| 20 2111 | RASCARALIVA           |
| 20-210  |                       |
|         |                       |
|         |                       |
|         |                       |
| 15U     |                       |
| 1/11    |                       |
| 140     |                       |
| 150     |                       |
| 120     |                       |
|         |                       |
|         |                       |
|         |                       |
| Q11     |                       |
| 30      |                       |
| 70      |                       |
| 00      |                       |
|         |                       |
| 1 41    |                       |
| 1-40    |                       |
|         | 1                     |
| (       |                       |
|         |                       |
| PC      |                       |
|         |                       |
|         |                       |
|         |                       |
|         |                       |
|         |                       |
|         |                       |
|         |                       |
|         |                       |
|         |                       |

| 跳线连接对应表     |        |               |            |  |  |
|-------------|--------|---------------|------------|--|--|
| 设备名称        | 接口     | 设备名称          | 接口         |  |  |
|             | 01     | NVS(网络虚拟化系统   | ETH1 (管理口) |  |  |
| A109-A(配线架) | 02     | 实训平台          | ETH2(业务口)  |  |  |
| AK06-A(配线架) | 01     |               | G0/0/23    |  |  |
|             | 02     | SW1(三层交换机)    | G0/0/24    |  |  |
|             | 24     |               | G0/0/20    |  |  |
| 101 (吸止思)   | G0/0/0 |               | G0/0/21    |  |  |
| AKI(路田裕)    | G0/0/4 | 外网            | ETHO       |  |  |
|             | 24     | cwo (一日六按扣)   | G0/0/24    |  |  |
| FD(配线架)     | 01     | □ SWZ(□ 层父换机) | G0/0/1     |  |  |
| 「0(工作区模组)   | T01-1  | PC            | ETHO       |  |  |

| 类型    | 试题        | 试题 | 模块: | 任务1、数据中心网络搭建 |
|-------|-----------|----|-----|--------------|
| 任务名称: | 数据中心布线系统  | 安装 |     |              |
| 图纸名称: | 图5-跳线连接示意 | 急  |     | 网络系统管理赛项     |

附表 1. 评分标准

| 任务   | 评分项目及评分标准              | 分值   | 备注  |
|------|------------------------|------|-----|
| 模块 A | 能正确的进行配线设备布线并          | 20   |     |
| 布线部分 | 进行标识,能正确铺设链路           | 20   |     |
| 描井 Λ | 能根据需求进行网络设备连接          | 20   |     |
| 模块 A | 和配置,并进行测试              | 20   |     |
| 齿井 D | 根据需求, 在 Windows Server | 25   |     |
| 模块 B | 平台下完成对应的配置和测试          | 20   |     |
| 齿井 C | 根据需求,在Linux 平台下完       | 25   |     |
| 候状し  | 成对应的配置和测试              | 20   |     |
| 总分   | 100                    |      |     |
| 沿田   | 不规范或错误会扣分,该项分数         | 扣完为. | 止,没 |
| 1    | 有负分                    |      |     |

附表 2. 工具清单

### 每位选手工位配置以下工具:

| 序号 | 名称  | 数量  | 技术规格     |
|----|-----|-----|----------|
| 1  | 收纳箱 | 1 个 | 塑料透明     |
| 2  | 垃圾桶 | 1 个 | 40cm,折叠型 |
| 3  | 剥线钳 | 1把  | 可调       |
| 4  | 水口钳 | 1把  | 6寸       |

| 5 | 螺丝刀 | 1把 | 6*125/十字 |
|---|-----|----|----------|
| 6 | 螺丝刀 | 1把 | 6*125/一字 |
| 7 | 测试仪 | 1个 | 线序测试     |

每位选手工位配备以下软件:

| 序 | 软件名称                   | 版本                       | 单位 | 数 |
|---|------------------------|--------------------------|----|---|
| 号 |                        |                          |    | 量 |
| 1 | Windows 10             | (中文版) 64 位               | 套  | 1 |
| 2 | WPS Office<br>2016     | (中文版)试用版                 | 套  | 1 |
| 3 | WINRAR 5.21            | (中文版) 试用版                | 套  | 1 |
| 4 | 360 安全浏<br>览器          | Version 13.1.5330.0      | 套  | 1 |
| 5 | CentOS Linux           | Version 7                | 套  | 1 |
| 6 | SecureCRT              | Version 8.7.2            | 套  | 1 |
| 7 | XShell                 | Version7.0.0.25(试用<br>版) | 套  | 1 |
| 8 | Windows<br>Server 2016 | (中文版) 试用版                | 套  | 1 |

选手自备的设备和工具

| 序号 | 设备名称(或图 | 型           | 单 | 数 |  |
|----|---------|-------------|---|---|--|
|    | 片)      | 号           | 位 | 量 |  |
| 1  | 键盘      | 不能带存储<br>接口 | 个 | 1 |  |
| 2  | 鼠标      | 不能带存储       | 个 | 1 |  |
|    |         | 接口          |   |   |  |

选手可自带工具应接受裁判检查。由自带工具所引起的一切后果由选手自负。

除以上列表的以外的软件、设备、工具需报备裁判长同意后才能带入赛场使用。

附表 3. 设备及材料清单

### 每位选手工位配置以下设备:

| 序号 | 设备名称 | 型号             | 单位 | 数量 |
|----|------|----------------|----|----|
|    |      | 本产品标准19英寸全钢结构  |    |    |
|    | 信息通信 | 的实训机架,设备机架的安装区 | *  |    |
|    | 网络运行 | 域分为数据中心设备配线区、水 |    | 1  |
| 1  | 管理实训 | 平配线区、主配线区和管理区等 | 安  | 1  |
|    | 装置   | 功能区域,每个区域配置相应配 |    |    |
|    |      | 线设备及交换机设备,其中设备 |    |    |

|   |                | 配线区还配备有云平台服务器,         |   |   |
|---|----------------|------------------------|---|---|
|   |                | 构成一套完网络系统精细链路          |   |   |
|   |                | 模型和设备安装调试的一体化          |   |   |
|   |                | 硬件平台,可以完成网络设备安         |   |   |
|   |                | 装、数据中心业务网络布线系统         |   |   |
|   |                | 安装、管理和办公网络链路安          |   |   |
|   |                | 装、综合连接调试、网络系统规         |   |   |
|   |                | 划、管理等全方位的考证、教学         |   |   |
|   |                | 和比赛功能。                 |   |   |
|   |                | 内含软硬件一体的网络系统管          |   |   |
|   | 网络卡凯           | 理应用平台,可将一台服务器虚         |   |   |
| ŋ | <b>内</b> 尔 应 小 | 拟化为多台服务器使用,提供统         | 女 | 1 |
| Δ | 汕亚ム            | 一的 WEB 管理界面,可以提供稳      | 会 | 1 |
|   |                | 定、高速的 Windows\Linux 实训 |   |   |
|   |                | 环境。                    |   |   |
|   | 一日六花           | 千兆以太网交换机,具备VLtfAN      |   |   |
| 3 | 二层父侠           | 划分及管理功能,部分路由功          | 台 | 1 |
|   |                | 台上。                    |   |   |
|   | 二层交换           | 千兆以太网交换机,具备 VLAN       |   |   |
| 4 | 机              | 划分功能。                  | 白 | 1 |
| 5 | 路由器            | 传输速率 10/100/1000Mbps 端 | 台 | 1 |

|   |        | 口结构非模块化                |   |   |
|---|--------|------------------------|---|---|
|   |        | 广域网接口1个,局域网接口          |   |   |
|   |        | 4个(支持切换为 WAN 口)        |   |   |
|   |        | CPU: Intel i5 及以上; 内存: |   |   |
|   | 配置电脑   | 8G 以上                  |   |   |
| 6 | (含电脑   | 硬盘: 256GB SSD; 网卡: 千兆  | 台 | 1 |
|   | 桌)     | 级网卡                    |   |   |
|   |        | 显卡:集成显卡                |   |   |
| 7 | 显示器    | 19 英寸及以上, HDMI 接口      | 台 | 1 |
| 0 | 不间断电   | 至少保证 800W 功率的设备使用      | 4 | 1 |
| 0 | 源(UPS) | 30 分钟                  |   | 1 |

每位选手工位配置以下材料:

| 序号 | 名称   | 数量 | 技术规格                                |
|----|------|----|-------------------------------------|
| 1  | 魔术贴  | 1卷 | 2cm/背对背自粘式/10 米/                    |
| 2  | 标签扎带 | 1袋 | 3*100mm, 100 根/袋                    |
| 3  | 扎带   | 1袋 | A级国标 5*300(100根/                    |
| 4  | 扎带   | 1袋 | A 级国标 3*100(100 根/<br>袋)            |
| 5  | 跳线标签 | 1套 | 跳线标签、F 形标签纸, A4,<br>每张 30 个小标签, 每袋蓝 |

|    |        |      | 色1张、黄色1张                                     |
|----|--------|------|----------------------------------------------|
| 6  | 线缆标签   | 1张   | 线缆标签,防刮型,30个                                 |
| 7  | 设备标签   | 1张   | 设备标签贴纸,30个标签,                                |
| 8  | 设备螺丝   | 1袋   | M6*12mm 镀锌,带方块螺                              |
| 9  | 理线架    | 2 个  | 19 英寸,带4个镀锌理线                                |
| 10 | 超五类双绞线 | 1袋   | CAT5E,4对8芯无氧铜,8                              |
| 11 | 超五类模块  | 4 个  | CAT5E,免打式,非屏蔽                                |
| 12 | 信息面板   | 2 个  | 单口面板,86型                                     |
| 13 | 屏蔽双绞线  | 4条   | 5 米/条, CAT 6A S-FTP,<br>线对屏蔽,单股,灰/灰色,<br>4 对 |
| 14 | 屏蔽模块化配 | 3 个  | 19英寸,1U,24口,空                                |
| 15 | 屏蔽免打模块 | 8 个  | CAT6A 等级,屏蔽,免打式                              |
| 16 | 跳线     | 10 条 | CAT6A 等级, 屏蔽, 2米                             |

附表 4. 竞赛图纸

无